# Nexus 9000クラウドスケールASIC NX-OSの SPAN-to-CPU手順

### 内容

概要 背景説明 該当ハードウェア 前提条件 要件 使用するコンポーネント 注意と制限 50 kbpsデフォルトハードウェアレートリミッタ SPAN-to-CPU Hardware Rate Limiter Allowed カウンタがサポートされない コントロールプレーンで生成されたパケットがTX SPAN-to-CPUモニタセッションに表示されな 1 Cisco Nexus 9000クラウドのスケールSPANからCPUへの手順 ステップ1:新しいSPANセッションに十分なリソースを確認する ステップ2:SPAN-to-CPUモニタセッションの設定 ステップ3:SPAN-to-CPUモニタセッションがアップしていることを確認します ステップ4:コントロールプレーンでの複製パケットの表示 ステップ5:SPAN-to-CPUモニタセッションの管理上のシャットダウン ステップ6:SPAN-to-CPUモニタセッション設定の削除(オプション) SPAN-to-CPUパケットキャプチャの結果の分析 関連情報

### 概要

このドキュメントでは、一連のCisco Nexus 9000クラウドスケールASICモジュールでスイッチド ポートアナライザ(SPAN)からCPUへのパケットキャプチャを実行する手順について説明します。 このドキュメントでは、SPAN-to-CPUパケットキャプチャを使用してCisco Nexus 9000 Cloud Scaleシリーズスイッチのパケットフローをトラブルシューティングする際に発生する一般的な注 意事項についても説明します。

### 背景説明

SPANからCPUへのパケットキャプチャにより、ネットワーク管理者は特定のパケットがCisco Nexus 9000 Cloud Scaleシリーズスイッチに入出力するかどうかを迅速かつ簡単に検証できます 。通常のSPANまたはEncapsulated Remote SPAN(ERSPAN)セッションと同様に、SPAN-to-CPUモニタセッションには、1つ以上の送信元インターフェイスとトラフィック方向の定義が含 まれます。送信元インターフェイスで定義された方向(TX、RX、またはその両方)に一致する トラフィックは、Cisco Nexus 9000デバイスのコントロールプレーンに複製されます。この複製 されたトラフィックは、Ethanalyzerコントロールプレーンパケットキャプチャユーティリティを 使用してフィルタリングおよび分析できます。また、後で確認するためにローカルストレージデ バイスに保存することもできます。 この機能は、Cisco Nexus 9000シリーズスイッチを通過するパケットフローのトラブルシューティング中の一時的な使用を目的としています。パケットフローの問題のトラブルシューティング にSPAN-to-CPUモニタセッションがアクティブに使用されていない場合は、管理上シャットダウ ンまたは削除されることを強く推奨します。そうしないと、ネットワーク内の複製されたトラフ ィックのパフォーマンスが低下し、Cisco Nexus 9000シリーズスイッチのCPU使用率が向上する 可能性があります。

#### 該当ハードウェア

このドキュメントで説明する手順は、次のハードウェアにのみ適用されます。

- Nexus 9200/9300固定スイッチ N9K-C92160YC-XN9K-C92300YCN9K-C92304QCN9K-C92348GC-XN9K-C9236CN9K-C9272QN9K-C9332CN9K-C9364CN9K-C93108TC-EXN9K-C93108TC-EX-24N9K-C93180LC-EXN9K-C93180YC-EXN9K-C93180YC-EX-24N9K-C93108TC-FXN9K-C93108TC-FX-24N9K-C93180YC-FXN9K-C93180YC-FX-24N9K-C9348GC-FXPN9K-C93240YC-FX2N9K-C93216TC-FX2N9K-C9336C-FX2N9K-C9336C-FX2-EN9K-C93360YC-FX2N9K-C93180YC-FX3N9K-C93108TC-FX3PN9K-C93180YC-FX3SN9K-C9316D-GXN9K-C93600CD-GXN9K-C9364C-GXN9K-C9364D-GX2AN9K-C9332D-GX2B
- Nexus 9500モジュラスイッチラインカード N9K-X97160YC-EXN9K-X9732C-EXN9K-X9736C-EXN9K-X97284YC-FXN9K-X9732C-FXN9K-X9788TC-FXN9K-X9716D-GX

### 前提条件

#### 要件

Cisco Nexus 9000シリーズスイッチのイーサネットスイッチドポートアナライザ(SPAN)機能の基本を理解しておくことをお勧めします。この機能の詳細については、次のドキュメントを参照してください。

- <u>Cisco Nexus 9000 Series NX-OS System Management Configuration Guide, Release</u> 9.3(x)\_
- <u>Cisco Nexus 9000 Series NX-OS System Management Configuration Guide, Release</u> 9.2(x)\_
- <u>Cisco Nexus 9000 Series NX-OS System Management Configuration Guide, Release</u> 7.0(3)I7(x)

#### 使用するコンポーネント

このドキュメントの情報は、NX-OSソフトウェアリリース9.3(3)が稼働するCloud Scale ASICを 搭載したCisco Nexus 9000シリーズスイッチに基づいています。

このドキュメントの情報は、特定のラボ環境にあるデバイスに基づいて作成されたものです。このドキュメントで使用するすべてのデバイスは、初期(デフォルト)設定の状態から起動しています。対象のネットワークが実稼働中である場合には、どのようなコマンドについても、その潜在的な影響について確実に理解しておく必要があります。

### 注意と制限

SPAN-to-CPUモニタセッションには、パケットフローのトラブルシューティングを行う際に注意 すべき点と制限があります。このドキュメントでは、一般的に発生する注意事項について説明し ます。ガイドラインと制限事項の完全なリストについては、次の文書を参照してください。

- <u>Cisco Nexus 9000 Series NX-OS System Management Configuration Guide, Release</u> <u>9.3(x)</u>
- <u>Cisco Nexus 9000 Series NX-OS System Management Configuration Guide, Release</u> 9.2(x)
- <u>Cisco Nexus 9000 Series NX-OS System Management Configuration Guide, Release</u> 7.0(3)I7(x)

### 50 kbpsデフォルトハードウェアレートリミッタ

デフォルトでは、Cisco Nexus 9000シリーズスイッチは、SPAN-to-CPUモニタセッションを介し てコントロールプレーンに複製されるトラフィックのレートを50 kbpsに制限します。このレート 制限は、クラウドスケールASIC/フォワーディングエンジンで実行され、デバイスのコントロー ルプレーンが複製されたトラフィックで圧倒されないようにするための自己保護メカニズムです 。

**show hardware rate-limiter spanコマンド**は、SPAN-to-CPUモニタセッショントレートリミッタの 現在の設定を表示するのに使用できます。

複製されたトラフィックがハードウェアレートリミッタによって廃棄される場合、次の出力に示 すように、Droppedカラムはゼロ以外の値になります。

SPAN-to-CPUモニタセッションハードウェアレートリミッタは、hardware rate-limiter span {kbps}グローバルコンフィギュレーションコマンドを使用して変更できます。次に出力を示しま す。

注意:シスコでは、Cisco TACから明示的に指示がない限り、SPAN-to-CPUモニタセッションハードウェアレートリミッタをデフォルト値の50 kbpsから変更することは推奨しません。このレートリミッタを大きい値に増やすと、Cisco Nexus 9000シリーズスイッチの CPU使用率とコントロールプレーンの不安定性が増加し、実稼働トラフィックに大きな影響を与える可能性があります。

#### SPAN-to-CPU Hardware Rate Limiter Allowedカウンタがサポートされない

show hardware rate-limiter spanコマンドの出力には、Allowedカウンタが含まれています。他の ハードウェアレートリミッタでは、このカウンタはハードウェアレートリミッタを正常に通過し たバイト数を示します。ただし、SPAN-to-CPUハードウェアレートリミッタのAllowedカウンタ は、ソフトウェアの制限により増加しません。この例を次の出力に示します。

#### N9K# show hardware rate-limiter span

Units for Config: kilo bits per second Allowed, Dropped & Total: aggregated bytes since last clear counters

アクティブなSPAN-to-CPUモニタセッションが設定されたNexus 9000デバイスのコントロール プレーンに複製されたトラフィックの量を判別するには、show system internal access-list tcam ingress region spanコマンドを使用します。関連するパケットとバイトカウンタを示す前述のコ マンドのフィルタ出力の例を次に示します。

N9K# show system internal access-list tcam ingress region span | include pkts: <snip>

pkts: 56582127, bytes: 4119668263

#### コントロールプレーンで生成されたパケットがTX SPAN-to-CPUモニタセッション に表示されない

コントロールプレーンによって作成され、SPAN-to-CPUモニタセッションの送信元インターフェ イスから送信されるパケットは、SPAN-to-CPUモニタセッションではキャプチャされません。こ れらのパケットはインターフェイスから正しく出力されますが、パケットが生成された同じデバ イス上のSPAN-to-CPUモニタセッションを介してキャプチャすることはできません。

たとえば、Ethernet1/1が別のルータに接続されたL3/ルーテッドインターフェイスであるCisco Nexus 9000シリーズデバイスを考えてみましょう。OSPFプロセス1は、Cisco Nexus 9000デバ イス上で唯一のOSPFアクティブ化インターフェイスであるEthernet1/1でアクティブ化されます 。

N9K# show running-config ospf !Command: show running-config ospf !Running configuration last done at: Wed Feb 26 16:16:30 2020 !Time: Wed Feb 26 16:16:37 2020 version 9.3(3) Bios:version 05.39 feature ospf router ospf 1 interface Ethernet1/1 ip router ospf 1 area 0.0.0.0 N9K# show ip ospf interface brief OSPF Process ID 1 VRF default Total number of interface: 1 Interface ID Area Cost State Neighbors Status Eth1/1 1 0.0.0.0 4 DR 0 up

<u>Ethanalyer</u>コントロールプレーンパケット<u>キャプチャユーティリティ</u>は、OSPF Helloメッセージ が10秒ごとにデバイスのコントロールプレーンによって生成されることを示します。 inband 2020-02-26 16:19:13.041255 192.168.1.1 -> 224.0.0.5 **OSPF Hello Packet** 2020-02-26 16:19:22.334692 192.168.1.1 -> 224.0.0.5 **OSPF Hello Packet** 2020-02-26 16:19:31.568034 192.168.1.1 -> 224.0.0.5 **OSPF Hello Packet** ^C **3 packets captured** ただし、Ethernet1/1インターフェイスの出力/TX SPAN-to-CPUでは、60秒後にこのインターフェ

イスで送信されたこれらのOpen Shortest Path First(OSPF)Helloパケットは表示されません。

interface inband mirror display-filter ospf autostop duration 60 Capturing on inband 0 packets captured

Cisco Nexus 9000デバイスのコントロールプレーンによって生成されたパケットが特定のインタ ーフェイスから送信されるかどうかを確認するには、インターフェイスに接続されたリモートデ バイスでパケットキャプチャユーティリティを使用することを推奨します。

### Cisco Nexus 9000クラウドのスケールSPANからCPUへの手順

次のトポロジを考えてみます。

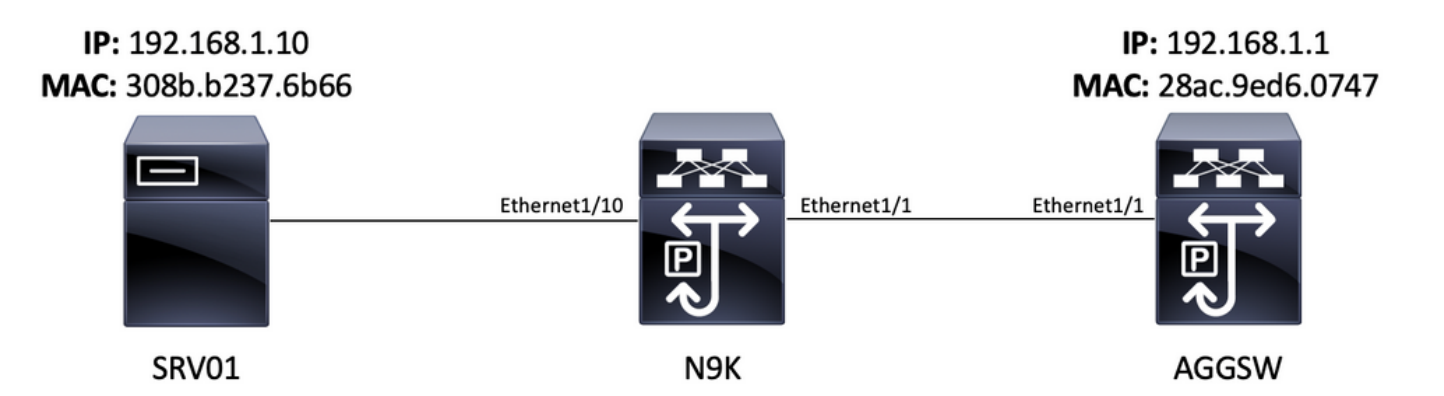

VLAN 10(192.168.10.10)のサーバSRV01から送信されたインターネット制御メッセージプロトコ ル(ICMP)パケットは、VLAN 10ゲートウェイ192.168.10.1宛てです。このICMPパケットがデバイ スN9K(Cisco Nexus 93180YC NX-OSソフトウェアリリース9.3(3)が稼働するEXは、VLAN 10で SRV01をAGGSWに接続するレイヤ2スイッチとして機能します。

#### ステップ1:新しいSPANセッションに十分なリソースを確認する

NX-OSソフトウェアを実行するクラウドスケールASICを搭載したCisco Nexus 9000シリーズス イッチは、ASIC/フォワーディングエンジンごとに最大4つのアクティブSPANまたはERSPANセ ッションをサポートします。さらに、最初の3つのSPANまたはERSPANセッションが双方向 (TXおよびRX)送信元インターフェイスで設定されている場合、4番目のSPANまたは ERSPANセッションの送信元インターフェイスは入力/RX送信元である必要があります。

SPAN-to-CPUモニタセッションを設定する前に、デバイスで現在設定されている他のSPANまた はERSPANセッションの数を確認してください。これは、show running-config monitorコマンド とshow monitorコマンドで行うことができます。次の例は、デバイスに他のSPANまたは ERSPANセッションが設定されていない場合の両方のコマンドの出力を示しています。 last done at: Tue Feb 25 20:34:04 2020 !Time: Tue Feb 25 20:34:06 2020 version 9.3(3)
Bios:version 07.66 N9K# show monitor Note: No sessions configured

**注**:SPAN/ERSPANセッションの最大数およびその他の制限についての詳細は、『<u>Cisco</u> <u>Nexus 9000 Series NX-OS Verified Scalability Guide for NX-OS Software Release 9.3(3)』</u> <u>を参照してください</u>。

#### ステップ2:SPAN-to-CPUモニタセッションの設定

SPAN-to-CPUモニタセッションを定義する主要な設定要素は、スーパーバイザのインバンドイン ターフェイスである「sup-eth0」の宛先インターフェイスです。次の例は、Ethernet1/10の入力 /RXパケットがCisco Nexus 9000シリーズスイッチのスーパーバイザに複製されるSPAN-to-CPUモニタセッションの設定を示しています。

N9K# configure terminal Enter configuration commands, one per line. End with CNTL/Z. N9Kl(config)# monitor session 1 N9K-l(config-monitor)# source interface Ethernet1/10 rx N9Kl(config-monitor)# destination interface sup-eth0 N9K-l(config-monitor)# no shut N9K-l(configmonitor)# end N9K#

#### ステップ3:SPAN-to-CPUモニタセッションがアップしていることを確認します

**show running-config monitor**および**show monitor**コマンドを使用して、SPAN-to-CPUモニタセッ ションが設定され、動作していることを確認します。SPAN-to-CPUモニタセッションの設定は、 次の例に示すように、**show running-config monitorコマンドの出力で確認で**きます。

N9K# **show running-config monitor** !Command: show running-configmonitor !Running configuration last done at: Tue Feb 25 20:47:50 2020 !Time: Tue Feb 25 20:49:35 2020 version 9.3(3) Bios:version 07.66 monitor session 1 source interface Ethernet1/10 rx destination interface supeth0 no shut

SPAN-to-CPUモニタセッションの動作状態は、show monitorコマンドの出力で確認できます。次の例に示すように、出力では、SPAN-to-CPUモニタセッションの状態が「up」であり、「The session is up」という理由が示されます。

### ステップ4:コントロールプレーンでの複製パケットの表示

Ethanalyerコントロールプレーンパケットキャプチャユーティリティ 9000デバイスのコントロールプレーンに複製されたトラフィックを表示できます。Ethanalyzerコ マンドのmirrorキーワードは、SPAN-to-CPUモニタセッションで複製されたトラフィックだけが 表示されるように、トラフィックをフィルタリングします。Ethanalyzerのキャプチャおよび表示 フィルタを使用して、表示されるトラフィックをさらに制限できます。有用なEthanalyzerのキャ プチャおよび表示フィルタの詳細については、『Nexus 7000 Troubleshooting Guide』を参照し てください。このドキュメントはCisco Nexus 7000プラットフォーム用に作成されたものですが 、Cisco Nexus 9000プラットフォームにも適用されます。

Ethanalyzerコントロールプレーンパケットキャプチャユーティリティを使用して、SPAN-to-CPUモニタセッションで複製されたトラフィックをフィルタリングする例を次に示します。 mirrorキーワードと、192.168.10.10(上記のトポロジではSRV01のIPアドレス)を送信元または 宛先とするICMPパケットを定義する表示フィルタが使用されていることに注意してください。

## N9K# ethanalyzer local interface inband mirror display-filter "icmp && ip.addr==192.168.10.10" limit-captured-frames 0

Capturing on inband 2020-02-25 21:01:07.592838 192.168.10.10 -> 192.168.10.1 ICMP Echo (ping) request 2020-02-25 21:01:08.046682 192.168.10.10 -> 192.168.10.1 ICMP Echo (ping) request 2020-02-25 21:01:08.527646 192.168.10.10 -> 192.168.10.1 ICMP Echo (ping) request 2020-02-25 21:01:08.528659 192.168.10.10 -> 192.168.10.1 ICMP Echo (ping) request 2020-02-25 21:01:08.529500 192.168.10.10 -> 192.168.10.1 ICMP Echo (ping) request 2020-02-25 21:01:08.529500 192.168.10.10 -> 192.168.10.1 ICMP Echo (ping) request 2020-02-25 21:01:08.530082 192.168.10.10 -> 192.168.10.1 ICMP Echo (ping) request 2020-02-25 21:01:08.530082 192.168.10.10 -> 192.168.10.1 ICMP Echo (ping) request 2020-02-25 21:01:08.530659 192.168.10.10 -> 192.168.10.1 ICMP Echo (ping) request 2020-02-25 21:01:08.530659 192.168.10.10 -> 192.168.10.1 ICMP Echo (ping) request 2020-02-25 21:01:08.530659 192.168.10.10 -> 192.168.10.1 ICMP Echo (ping) request 2020-02-25 21:01:08.531244 192.168.10.10 -> 192.168.10.1 ICMP Echo (ping) request ^C 9 packets captured

**注**:Ethanalyzerコントロールプレーンパケットキャプチャユーティリティを終了するには、Control-Cキーの組み合わせを使用します。

Ethanalyzerコマンドにdetailキーワードを含めることで、このトラフィックに関する詳細な情報 を表示できます。単一のICMPエコー要求パケットの例を次に示します。

### N9K# ethanalyzer local interface inband mirror display-filter "icmp && ip.addr==192.168.10.10" limit-captured-frames 0 detail

Capturing on inband Frame 2 (114 bytes on wire, 114 bytes captured) Arrival Time: Feb 25, 2020 21:56:40.497381000 [Time delta from previous captured frame: 1.874113000 seconds] [Time delta from previous displayed frame: 1.874113000 seconds] [Time since reference or first frame: 1.874113000 seconds] Frame Number: 2 Frame Length: 114 bytes Capture Length: 114 bytes [Frame is marked: False] [Protocols in frame: eth:ip:icmp:data] Ethernet II, Src: 30:8b:b2:37:6b:66 (30:8b:b2:37:6b:66), Dst: 28:ac:9e:d6:07:47 (28:ac:9e:d6:07:47) Destination: 28:ac:9e:d6:07:47 (28:ac:9e:d6:07:47) Address: 28:ac:9e:d6:07:47 (28:ac:9e:d6:07:47) .... 0 .... .... = IG bit: Individual address (unicast) .... .0. .... .... .... = LG bit: Globally unique address (factory default) Source: 30:8b:b2:37:6b:66 (30:8b:b2:37:6b:66) Address: 30:8b:b2:37:6b:66 (30:8b:b2:37:6b:66) .... 0 .... = IG bit: Individual address (unicast) .... .0. .... .... = LG bit: Globally unique address (factory default) Type : IP (0x0800) Internet Protocol, Src: 192.168.10.10 (192.168.10.10), Dst: 192.168.10.1 (192.168.10.1) Version : 4 Header length: 20 bytes Differentiated Services Field: 0x00 (DSCP 0x00: Default; ECN: 0x00) 0000 00.. = Differentiated Services Codepoint: Default (0x00) .... ...0. = ECN-Capable Transport (ECT): 0 .... 0 = ECN-CE: 0 Total Length: 100 Identification: 0x00e1 (225) Flags: 0x00 0.. = Reserved bit: Not Set .0. = Don't fragment: Not Set ..0 = More fragments: Not Set Fragment offset: 0 Time to live: 254 Protocol: ICMP (0x01) Header checksum : 0x265c [correct] [Good: True] [Bad : False] Source: 192.168.10.10 (192.168.10.10) Destination: 192.168.10.1 (192.168.10.1) Internet Control Message Protocol Type : 8 (Echo (ping) request) Code: 0 () Checksum : 0xfled [correct] Identifier: 0x0004 Sequence number: 0 (0x0000) Data (72 bytes) 0000 00 00 00 00 ed 9e 9e b9 ab cd ab cd ab cd ab cd ..... 0010 ab cd ab cd ab cd ab cd ab cd ab cd ab cd ab cd ab cd ..... 0020 ab cd ab cd ab c ab cd ...... 0030 ab cd ab cd ab cd ab cd ab cd ab cd ab cd ab cd ..... [Length: 72] ^C 1 packet captured

#### ステップ5:SPAN-to-CPUモニタセッションの管理上のシャットダウン

SPAN-to-CPUモニタセッションのコンテキスト内で**shut**設定コマンドを使用して、SPAN-to-CPUモニタセッションを正常にシャットダウンし、Cisco Nexus 9000デバイスのコントロールプ レーンへのトラフィックの複製を停止します。

N9K# configure terminal Enter configuration commands, one per line. End with CNTL/Z. N9K-1(config)# monitor session 1 N9K-1(config-monitor)# shut N9K-1(config-monitor)# end N9K# show monitorコマンドを使用して、SPAN-to-CPUモニタセッションの動作状態を確認します。次 の例に示すように、SPAN-to-CPUモニタセッションの動作状態は「down」と表示され、「 

### ステップ6:SPAN-to-CPUモニタセッション設定の削除(オプション)

必要に応じて、no monitor session {id}設定コマンドを使用して、SPAN-to-CPUモニタセッション 設定を削除します。この例を次の出力に示します。

N9K# configure terminal Enter configuration commands, one per line . End with CNTL/Z. N9K-1(config)# no monitor session 1 N9K-1(config)# end 次の例に示すように、show running-config monitorコマンドを使用して、SPAN-to-CPUモニタセ ッション設定が正常に削除されたことを確認します。

N9K# **show running-config monitor** !Command: show running-configmonitor !Running configuration last done at: Tue Feb 25 21:46:25 2020 !Time: Tue Feb 25 21:46:29 2020 version 9.3(3) Bios:version 07.66 N9K#

### SPAN-to-CPUパケットキャプチャの結果の分析

この手順の上記の例では、192.168.10.10(SRV01)から送信された192.168.10.1(AGGSW)宛ての ICMPエコー要求パケットが、ホスト名がN9KのCisco Nexus 9000デバイスのEthernet1/10インタ ーフェイスに着信しています。これは、SRV01がこのトラフィックをネットワークインターフェ イスカード(NIC)から送信していることを示しています。これは、ICMPエコー要求パケットが Cisco Cloud Scale ASICの転送パイプラインに十分に進み、デバイスのコントロールプレーンに 複製されることを証明します。

ただし、これは、Cisco Nexus 9000デバイスがICMPエコー要求パケットをEthernet1/1から AGGSWに転送することを証明するものではありません。パケットがEthernet1/1からAGGSWに 転送されているかどうかを確認するには、さらにトラブルシューティングを行う必要があります 。信頼性の順:

1.予想される出力インターフェイス(この例ではN9KのEthernet1/1)のリモートデバイスが、 Cloud-Scale ASICを搭載したCisco Nexus 9000シリーズデバイスの場合、リモートデバイス(前 述の例ではAGGSWのEth1/1)で入力/SPAN to CPUモニタセッションをを実行できます。 予想さ れる出力インターフェイスのリモートデバイスが、Cloud-Scale ASICを備えたCisco Nexus 9000シリーズデバイスでない場合、リモートデバイスのSPAN、ポートミラー、またはその他の 類似したパケットキャプチャは同等です。

2. Cisco Nexus 9000デバイスの入力インターフェイス(上記の例ではN9KのEthernet1/10)で入 力/RX ELAMを実行します。この手順の詳細については、『<u>Nexus 9000 Cloud Scale ASIC NX-</u> <u>OS ELAM Troubleshooting TechNote』を参照してください</u>。

3. Cisco Nexus 9000デバイスの出力インターフェイスで出力/TX SPAN-to-CPUを実行します(上の例ではN9KのEthernet1/1)。

### 関連情報

- <u>Cisco Nexus 9000シリーズNX-OSトラブルシューティングガイドリリース9.3(x)</u>
- <u>Cisco Nexus 9000シリーズNX-OSトラブルシューティングガイドリリース9.2(x)</u>
- <u>Cisco Nexus 9000シリーズNX-OSトラブルシューティングガイドリリース7.0(3)I7(x)</u>
- <u>Nexus 7000 での Ethanalyzer トラブルシューティング ガイド</u>
- <u>Nexus 9000クラウドスケールASIC(Tahoe)NX-OS ELAM</u>